# TomTom Golfer Referencevejledning

1.0.21

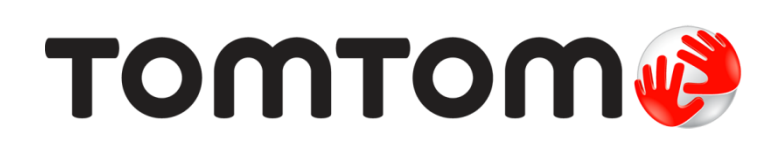

# Indhold

| Nye funktioner                                                                                                    |                                         |
|----------------------------------------------------------------------------------------------------|-----------------------------------------|
| Nyt i denne version                                                                                                    |                                         |
| Sådan kommer du i gang                                                                                                    |                                         |
| Dit ur                                                                                                    |                                         |
| Om dit ur                                                                                                    |                                         |
| Rengøring af uret                                                                                                    |                                         |
| Sådan bruges docken                                                                                                    |                                         |
| Brug af dit urtilbehør                                                                                                    | •••••                                   |
| Urstatus                                                                                                    | •••••                                   |
|                                                                                                    | •••••                                   |
| Gå en runde golf                                                                                                    |                                         |
| Hurtigstart: Det første hul                                                                                                    |                                         |
| Quickstart: Knapcheckliste                                                                                                    | • • • • • • • • • • • • • • • • • • • • |
| Sådan vælger du en bane                                                                                                    | •••••                                   |
| Opdatering af oplysninger om golfbanen                                                                                                    |                                         |
|                                                                                                    |                                         |
| Sådan sætter du en runde på pause, stopper en runde eller genoptager den                                                                                                    |                                         |
| Sådan sætter du en runde på pause, stopper en runde eller genoptager den<br>Rapportering af en ændring til en bane                                                                                                    |                                         |
| Sådan sætter du en runde på pause, stopper en runde eller genoptager den<br>Rapportering af en ændring til en bane<br>Doglegs                                                                                                    |                                         |
| Sådan sætter du en runde på pause, stopper en runde eller genoptager den<br>Rapportering af en ændring til en bane<br>Doglegs<br>Sådan skal du forstå doglegs på dit ur                                                                                                    | ·····                                   |
| Sådan sætter du en runde på pause, stopper en runde eller genoptager den<br>Rapportering af en ændring til en bane<br>Doglegs<br>Sådan skal du forstå doglegs på dit ur<br>At lave et layup-slag                                                                                                    | ·····                                   |
| Sådan sætter du en runde på pause, stopper en runde eller genoptager den<br>Rapportering af en ændring til en bane<br>Doglegs<br>Sådan skal du forstå doglegs på dit ur<br>At lave et layup-slag                                                                                                    | ·····                                   |
| Sådan sætter du en runde på pause, stopper en runde eller genoptager den<br>Rapportering af en ændring til en bane<br>Doglegs<br>Sådan skal du forstå doglegs på dit ur<br>At lave et layup-slag<br>Lave layup-slag med dit ur<br>Visningerne Layup og Green                                                                                        |                                         |
| Sådan sætter du en runde på pause, stopper en runde eller genoptager den<br>Rapportering af en ændring til en bane<br>Doglegs<br>Sådan skal du forstå doglegs på dit ur<br>At lave et layup-slag<br>Lave layup-slag med dit ur<br>Visningerne Layup og Green                                                                                        | · · · · · · · · · · · · · · · · · · ·   |
| Sådan sætter du en runde på pause, stopper en runde eller genoptager den<br>Rapportering af en ændring til en bane<br>Doglegs<br>Sådan skal du forstå doglegs på dit ur<br>At lave et layup-slag<br>Lave layup-slag med dit ur<br>Visningerne Layup og Green                                                                                        | · · · · · · · · · · · · · · · · · · ·   |
| Sådan sætter du en runde på pause, stopper en runde eller genoptager den<br>Rapportering af en ændring til en bane<br>Doglegs<br>Sådan skal du forstå doglegs på dit ur<br>At lave et layup-slag<br>Lave layup-slag med dit ur<br>Visningerne Layup og Green<br>At nærme sig greenen med uret                                                       |                                         |
| Sådan sætter du en runde på pause, stopper en runde eller genoptager den<br>Rapportering af en ændring til en bane<br>Doglegs<br>Sådan skal du forstå doglegs på dit ur<br>At lave et layup-slag<br>Lave layup-slag med dit ur<br>Visningerne Layup og Green<br>At nærme sig greenen<br>At nærme sig greenen med uret<br>Visningerne Layup og Green | · · · · · · · · · · · · · · · · · · ·   |
| Sådan sætter du en runde på pause, stopper en runde eller genoptager den<br>Rapportering af en ændring til en bane<br>Doglegs<br>Sådan skal du forstå doglegs på dit ur<br>At lave et layup-slag<br>Lave layup-slag med dit ur<br>Visningerne Layup og Green<br>At nærme sig greenen<br>At nærme sig greenen med uret<br>Visningerne Layup og Green |                                         |
| Sådan sætter du en runde på pause, stopper en runde eller genoptager den<br>Rapportering af en ændring til en bane<br>Doglegs<br>Sådan skal du forstå doglegs på dit ur<br>At lave et layup-slag<br>Lave layup-slag med dit ur<br>Visningerne Layup og Green<br>At nærme sig greenen med uret<br>Visningerne Layup og Green                         |                                         |
| Sådan sætter du en runde på pause, stopper en runde eller genoptager den<br>Rapportering af en ændring til en bane                                                                                                    |                                         |
| Sådan sætter du en runde på pause, stopper en runde eller genoptager den<br>Rapportering af en ændring til en bane                                                                                                    |                                         |

| Indstillinger                      | 29 |
|------------------------------------|----|
| Om Indstillinger                   |    |
| Ur                                 |    |
| Telefon                            |    |
| Flytilstand                        |    |
| Valg                               |    |
| Profil                             |    |
| TomTom MySports Connect-konto      | 33 |
| TomTom MySports-app til smartphone | 34 |
| TomTom MySports Connect            | 35 |
| Ordliste                           | 36 |
| Tilføjelse                         | 38 |
| Copyright-bemærkninger             | 41 |

## Velkommen

Denne referencevejledning forklarer alt, hvad du skal vide om dit nye TomTom Golfer-ur.

Hvis du vil læse en hurtig gennemgang af de vigtigste oplysninger, anbefaler vi, at du læser <u>Sådan</u> <u>kommer du i gang</u>. Den dækker download af TomTom MySports Connect og brug af docken.

Hvis du har en smartphone, vil du sikkert også gerne downloade TomTom MySports-appen gratis fra den appbutik, du normalt bruger, ved at gå til <u>tomtom.com/app</u>.

Vigtigt: Inden du bruger MySports-appen på din smartphone, skal du tilknytte dit ur til din MySports-konto ved hjælp af en computer. Det behøver du kun gøre én gang.

Det er fint at begynde her, hvis du vil have oplysninger om, hvad du kan se på uret, og hvordan du bruger det:

- Nye funktioner
- Om dit ur
- Hurtigstart: Det første hul
- Indstillinger

**Tip:** Du kan også finde ofte stillede spørgsmål (FAQ) på tomtom.com/support. Vælg din produktmodel på listen, eller indtast et søgeord.

Vi håber, at du har fornøjelse af at læse om, og ikke mindst at bruge, dit nye TomTom Golfer!

## Nye funktioner

#### Nyt i denne version

#### Version 1.0.21

- Scorehistorikkens rækkefølge er blevet ændret, så den seneste aktivitet vises øverst.
- Nu understøttes sprogene finsk, indonesisk og malaysisk.
- Forskellige forbedringer for ydelsen og rettelser er blevet implementeret.

#### Version 1.0.20 (Udgivet 30. september 2015)

Oversættelserne for nogle sprog er blevet forbedret.

#### Version 1.0.19 (Udgivet 6. august 2015)

På skærmen Range vises afstandene til greenen fra bagkanten, midten og forkanten nu i fugleflugtlinje frem for på baggrund af hullets midterlinje.

Få mere at vide ved at se Sådan skal du forstå doglegs på dit ur.

#### Version 1.0.18 (Udgivet 29. juli 2015)

Denne udgivelse retter fejl i scorekort, hvis de opstår på dit ur. Derefter kan du igen bruge scorekort. Det fejlbehæftede scorekort kan fjernes fra dit ur, hvis det ikke kan repareres.

#### Version 1.0.17 (Udgivet 1. juli 2015)

Vi har forbedret GPS-ydeevnen under visse forhold.

#### Version 1.0.16 (Udgivet 22. juni 2015)

Vi har øget antallet af omfattede golfbaner, især på mere fjerne destinationer. Hvis du vil hente disse baner, skal du geninstallere alle golfbanerne globalt ved hjælp af MySports Connect.

Bemærk: Det kan tage op til to timer at geninstallere alle baner.

Gå til Opdatering af oplysninger om golfbanen for at få mere at vide.

Version 1.0.14 (Udgivet 9. juni 2015)

Tryk på skærmen i Visning af hazards for at få vist hazards med flere detaljer og med faktiske afstande.

Få mere at vide ved at se Sådan skal du forstå hazards på dit ur.

#### Version 1.0.13 (Udgivet 16. april 2015)

- Du kan nu indstille en påmindelse om at udfylde dit scorekort, når du forlader greenen. Du kan kombinere denne indstilling med automatisk avancement til det næste hul.
   Få mere at vide ved at se Valg.
- Denne softwareopdatering gør Bluetooth® Smart-forbindelsen til mobilappen MySports på din Android- eller iOS-enhed mere pålidelig.
- Du kan parre uret med forskellige Android Lollipop-enheder for at uploade aktiviteter. Gå til Google Play Store vedrørende kompatibilitet.

**Vigtigt:** Du skal opdatere din MySports-app til smartphone til version 1.3.0 for Android og til 1.0.9 for iOS eller nyere. Efter opdateringen skal du parre uret og din smartphone igen.

• Oversættelserne for nogle sprog er blevet forbedret.

## Sådan kommer du i gang

Inden du går i gang med at spille golf, er det en god idé at oplade uret, downloade eventuelle softwareopdateringer og downloade QuickGPSFix.

Bemærk: QuickGPSFix hjælper uret til hurtigt at få et GPS-fix og finde din position.

- 1. Download <u>TomTom MySports Connect</u> fra <u>tomtom.com/mysports/getstarted/</u>, og installer det på computeren. TomTom MySports Connect kan hentes uden beregning.
- 2. Placer uret i <u>bordholderen</u>, og tilslut holderen til computeren. Følg de anvisninger, som TomTom MySports Connect giver.

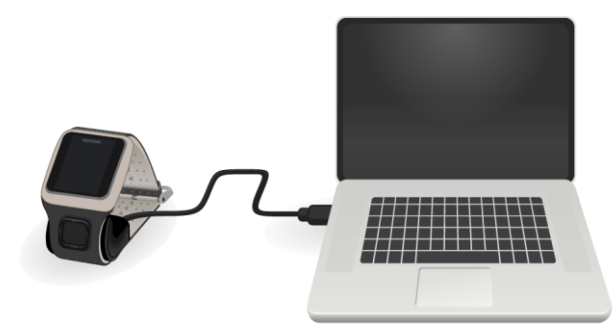

Når uret er opladet, kan du gå i gang med det første hul.

**Tip:** Dit ur er fuldt opladet, når batterianimationen ikke længere bevæger sig og viser et fuldt opladet batteri.

Du bør tilslutte uret til computeren med jævne mellemrum for at oplade det, opdatere oplysninger om golfbanen, downloade softwareopdateringer og downloade QuickGPSfix-oplysninger.

**Vigtigt:** Du kan også bruge enhver USB-vægoplader til at oplade TomTom Golfer. Anbring uret i dockingstationen på bordet, og slut derefter USB-stikket fra dockingstationen til USB-vægopladeren.

#### Batteritid

Når batteriet er fuldt opladet, kan du spille golf i op til 10 timer. Batteriet bliver hurtigere tømt, hvis du ofte bruger <u>baggrundsbelysningen</u> på uret.

**Tip:** Uret viser et symbol for lavt batteri, hvis der ikke er strøm nok til at gå en runde golf mere (4 timer). Hvis der er en streg igennem symbolet for lavt batteri, betyder det, at du omgående skal oplade uret.

#### TomTom MySports-app

**Vigtigt:** Inden du bruger MySports-appen på din smartphone, skal du tilknytte dit ur til din MySports-konto ved hjælp af en computer. Det behøver du kun gøre én gang.

Du kan gratis downloade TomTom MySports-appen i den normale appbutik eller ved at gå til tomtom.com/app.

Gå til <u>TomTom MySports-app til smartphone</u> i denne vejledning for flere oplysninger.

#### Par dit ur med din telefon

Gå til <u>Telefon</u> i denne vejledning for flere oplysninger.

### Dit ur

#### Om dit ur

Når du bruger uret, starter du fra skærmen med urvisning. Skærmen viser <u>klokkeslæt og dato</u>. Timetallet vises let nedtonet, og minutterne vises klarere, så du tydeligere kan se det præcise klokkeslæt.

Brug knapperne Op, Ned, Venstre og Højre til at gå til andre skærme på uret.

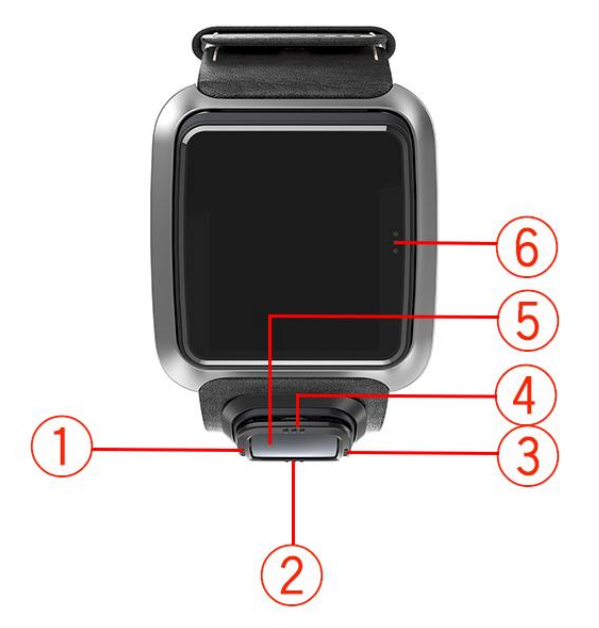

- 1. Venstre åbner statusskærmen.
- 2. Ned åbner menuen <u>Indstillinger</u>.
- 3. Højre åbner golfbanemenuen.
- 4. Op åbner skærmen Scorehistorik.
- 5. GPS-modtager. Når du har uret på, skal GPS-modtageren vende opad.
- 6. Berør dette område på skærmen for at tænde baggrundsbelysningen.

Skærmen med urvisningen viser klokkeslæt og dato. Du kan vælge at få vist klokkeslættet i 12-timers eller 24-timers format ved at gå nedad for at åbne menuen <u>Indstillinger</u> og derefter vælge **Ur**.

#### Sådan bruger du uret

Gå opad eller nedad for at vælge emner i en menu.

Gå mod højre for at vælge et emne og åbne menuen for emnet.

Gå mod venstre for at afslutte en menu.

For at vælge en mulighed i en menu skal du sikre dig, at den er fremhævet, når du forlader menuen. Uret husker den mulighed, du har fremhævet.

Hvis en mulighed i en menu kan slås til og fra, skal du gå mod højre for at ændre indstillingen.

#### Rengøring af uret

Det anbefales, at du rengør uret en gang om ugen, hvis du bruger det meget.

- Aftør uret med en fugtig klud efter behov. Brug en mild sæbe til at fjerne olie og snavs.
- Udsæt ikke uret for kraftige kemikalier, f.eks. benzin, opløsningsmidler, acetone, alkohol og insektmidler. Kemikalier kan beskadige urets forsegling, hus og overfladebehandling.

#### Sådan bruges docken

Du kan bruge bordholderen, når uret har håndledsremmen monteret, eller du kan fjerne remmen først.

For at fjerne uret fra håndledsremmen skal du holde uret med begge hænder, placere dine tommelfingre på urskærmen og dine pegefingre på bagkanten af urets ramme, og tryk ned med dine tommelfingre på skærmen, indtil uret klikker fri fra rammen.

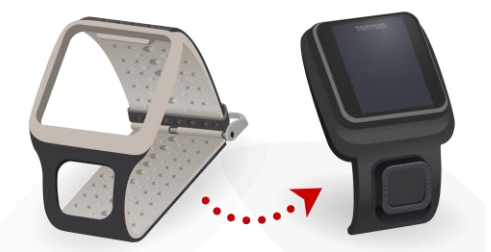

Hvis du vil placere uret i bordholderen, skal du lade uret glide på plads i holderen, idet du følger kurven på urets bagside.

Hvis du vil fjerne uret fra bordholderen, skal du skubbe under urets skærm. Uret vil glide ud, idet det følger kurven på urets bagside. Løft ikke uret ovenfra, da dette kan beskadige bordholderen.

**Vigtigt:** Du kan også bruge enhver USB-vægoplader til at oplade TomTom Golfer. Anbring uret i dockingstationen på bordet, og slut derefter USB-stikket fra dockingstationen til USB-vægopladeren.

#### Brug af dit urtilbehør

Det følgende ekstraudstyr er tilgængeligt for dit TomTom Golfer:

#### Rem i italiensk læder

Den håndlavede rem i italiensk læder skal holdes tør. Rengør remmen med en fugtig klud efter behov. Det anbefales ikke at nedsænke remmen i vand hverken i forbindelse med rengøring, eller når du har uret på. Som med alle typer læder kan farven ændre sig lidt, når remmen udsættes for sol eller høje temperaturer i længere tid. Du bør være ekstra forsigtig, når du fjerner uret fra remmen, for at undgå at beskadige urskiven.

#### Boldmarkør med holder

Din TomTom-boldmarkør skubbes let ind i en holder, der fastgøres på urremmen. Du gør dette ved først at placere holderen omkring remmen og derefter skubbe boldmarkøren ind i holderen.

#### Holder til golfvogn

En holder til golfvogn kan bruges på både golfvogne og golfbiler. Du skal først forsigtigt fjerne uret fra remmen og placere det i holdersektionen i holderen til golfvognen. Bind holderens rem rund om golfvognens eller golfbilens stang, og tilpas den - den maksimale omkreds er 160 mm. Remmen til golfvognens udseende og ydeevne kan variere lidt under varme eller våde forhold, eller når den strækkes i længere perioder.

#### Urstatus

På urskærmen skal du gå mod venstre for at åbne statusskærmen.

Statusskærmen viser følgende oplysninger:

• Batteri - det resterende batteriniveau på uret.

Hvis du vil oplade batteriet, skal du sætte uret i bordholderen og slutte holderen til computeren.

QuickGPS - status for QuickGPSfix-oplysningerne på uret.
 QuickGPSFix hjælper uret med hurtigt at finde din nøjagtige position, så du kan starte golfspillet. Tilslut uret til din computer for at opdatere QuickGPSfix-oplysningerne på uret. TomTom MySports Connect opdaterer automatisk QuickGPSFix på uret. Quick-GPSfix-oplysningerne er gyldige i tre dage efter, du har downloadet dem.
 Disse symboler bruges til at vise status for QuickGPSFix:

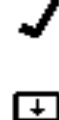

QuickGPSFix på dit ur er opdateret.

QuickGPSFix på dit ur er forældet. Hvis QuickGPSfix-oplysningerne på uret er forældede, fungerer uret stadig normalt. Det kan dog tage længere tid at få et GPS-fix, når du vil <u>gå en runde golf</u>.

• Version - urets softwareversionsnummer og serienummer. Du kan få brug for disse oplysninger, hvis du kontakter kundesupport. Hver gang du slutter uret til computeren, kontrollerer TomTom MySports Connect, om der er en tilgængelig softwareopdatering til uret.

#### Sådan udføres en nulstilling

#### **Delvis nulstilling**

Der udføres en delvis nulstilling, hver gang du frakobler uret fra en vægoplader eller computer.

Gør følgende for at udføre en delvis nulstilling af dit ur:

- Tilslut dit ur til en vægoplader eller en computer. Vent, indtil dit ur viser et batterisymbol. Hvis du bruger en computer, skal du vente, indtil MySports Connect afslutter opdatering af uret.
- Frakobl dit ur fra en vægoplader eller en computer.
   Softwaren på dit ur genstarter. Den udfører en delvis nulstilling på dit ur.

#### Gendannelsestilstand

Før du nulstiller fabriksindstillingerne på dit ur, bør du prøve at opdatere urets software ved hjælp af gendannelsestilstanden: I gendannelsestilstand kan du slette alle personlige data og indstillinger.

Gør følgende for at udføre en nulstilling på dit ur ved hjælp af gendannelsestilstand:

- 1. Tilslut uret til computeren og vent, indtil MySports Connect afslutter opdateringen af uret.
- 2. Gå nedad på uret, men hold knappen trykket ind.\*
- 3. Frakobl USB-kablet fra computeren.\*
- 4. Hold knappen trykket ind, indtil uret viser et ur, der er tilsluttet en computer, og tomtom.com/reset.
- 5. Slip knappen, og slut USB-kablet til din computer.
- 6. Klik på **Opdater** i MySports Connect.

\* Hvis det ikke er nemt at få adgang til USB-porten på din computer, skal du tilslutte holderen til computeren uden uret. Gå derefter ned fra urskærmen, mens du skubber uret ind i holderen.

#### Nulstil fabriksindstillinger

**Vigtigt:** En fabriksnulstilling fjerner alle golfbaner og indstillinger fra uret og geninstallerer derefter softwaren. For at geninstallere golfbaner efter en nulstilling skal du tilslutte uret til din computer og følge instruktionerne for at åbne en MySports-konto. Hvis du ikke vil udføre en fabriksnulstilling nu, skal du vælge Annuller og derefter i stedet vælge Opdater.

Du bør kun benytte en fabriksnulstilling som sidste udvej til at gendanne urets indstillinger, eller hvis du for alvor ønsker at fjerne alle golfbaner og indstillinger.

En fabriksnulstilling geninstallerer softwaren på dit ur og fjerner følgende:

- Dine golfbaner.
- Din scorehistorik.
- Dine indstillinger på uret.

**Vigtigt:** Når du udfører en fabriksnulstilling, må du ikke frakoble dit ur, før MySports Connect er færdig med at gendanne indstillingerne for dit ur. Det tager adskillige minutter at installere softwaren på dit ur. Derefter skal du konfigurere dit ur i MySports Connect, før du kan geninstallere golfbanerne. Kontroller alle de meddelelser, der vises i MySports Connect og på dit ur, før du frakobler uret.

Gør følgende for at udføre en fabriksnulstilling af uret:

- 1. Tilslut uret til computeren og vent, indtil MySports Connect afslutter opdateringen af uret.
- 2. Udvid INDSTILLINGER i MySports Connect.
- Klik på FABRIKSNULSTILLING i bunden af MySports Connect. MySports Connect downloader den nyeste version af softwaren til dit ur.
- 4. Sørg for, at uret stadig er tilsluttet, når vinduet MySports Connect lukkes. MySports Connect installerer softwaren på dit ur.
- 5. Sørg for, at uret stadig er tilsluttet, når vinduet MySports Connect åbnes igen.
- 6. Følg instruktionerne i MySports Connect for at konfigurere uret.

## Gå en runde golf

#### Hurtigstart: Det første hul

Gør følgende for at spille det første hul:

- Fra urskærmen skal du gå til højre.
   Dit ur viser Vent. Når GPS-signalet er fundet, får du vist en liste over golfbaner i nærheden.
- 2. Gå op eller ned for at vælge en bane, og gå derefter mod højre for at starte en runde.
- 3. Det første hul bliver vist, og følgende oplysninger vises på skærmen Range på uret:
  - Eventuelle doglegs, og doglegs retning.
  - Hulnummer (ved siden af flagsymbolet).
  - Par for hullet.
  - Afstand fra din position til bagkanten, midten og forkanten af greenen.

**Bemærk**: Afstanden til flaget vises ikke, da placeringen af flaget kan svinge fra dag til dag. **Tip:** Gå mod højre for at se flere oplysninger om hullet.

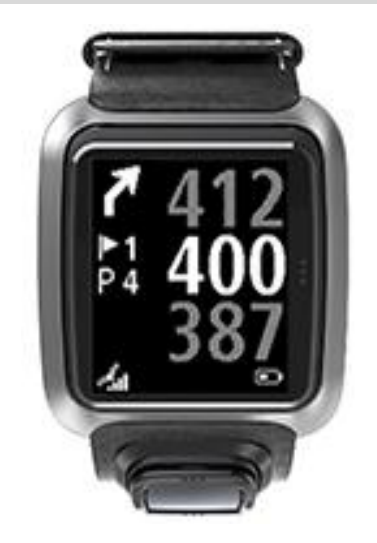

- 4. Lav de nødvendige prøveslag. Slå det første slag, og gå hen til din golfbold. Den resterende afstand til hullet vises.
- 5. Spil hullet færdig.
- 6. Gå mod højre to gange for at indtaste scoren for første hul.
- 7. Gå videre til andet hul. Dit ur går automatisk videre, eller du kan gå op eller ned fra baneskærmen for at gå til næste hul manuelt.

#### Quickstart: Knapcheckliste

Som hjælp til at komme i gang er her en liste over, hvad knaphandlingerne gør på hver skærm:

| Skærmens navn | Knap           | Handling                       |
|---------------|----------------|--------------------------------|
| Urskærm       | Gå mod venstre | Går til skærmen for urstatus.  |
|               | Gå op          | Går til skærmen Scorehistorik. |

|                          | Gå ned                                            | Går til skærmen med indstillinger.                                                                                                    |
|--------------------------|---------------------------------------------------|----------------------------------------------------------------------------------------------------|
|                          | Gå mod højre                                      | <b>Vent venligst</b> , mens der findes et GPS-signal. Går<br>til golfbanemenuen, når signalet er fundet.                                                                                             |
|                          | Gå mod højre, når du<br>er færdig med en<br>runde | Gå til skærmen Genoptag scorekort.                                                                                                    |
| Skærmen Vent<br>venligst | Gå mod venstre                                    | Tilbage til urskærmen.                                                                                                    |
|                          | Gå ned                                            | Går til skærmen med de seneste baner.                                                                                                    |
|                          | Gå mod højre                                      | Der sker ikke noget.                                                                                                    |
|                          | Gå op                                             | Der sker ikke noget.                                                                                                    |
| Golfbanemenuen           | Gå op                                             | Går tilbage til skærmen Vent venligst eller til den foregående bane på listen.                                                                                                    |
|                          | Gå ned                                            | Går ned gennem listen over baner. Listen starter med den nærmeste bane.                                                                                                    |
|                          | Gå mod højre                                      | Starter din runde på den valgte bane.                                                                                                    |
| Skærmen Range            | Gå op                                             | Går til det næste hul.                                                                                                    |
|                          | Gå ned                                            | Går til det forrige hul.                                                                                                    |
|                          | Gå mod højre                                      | Går til skærmen Forhindringer, Layup eller Green,<br>alt efter hvilken der er relevant for det aktuelle<br>hul. Visningen Green er altid åben<br>Gå mod højre igen for at åbne skærmen<br>Scorekort. |
|                          | Gå mod venstre                                    | Sætter runden på pause.                                                                                                    |
| Skærmen Pause            | Gå mod venstre                                    | Standser runden og går tilbage tilbage til<br>urskærmen.                                                                                                    |
|                          | Gå mod højre                                      | Fortsæt din runde efter en pause.                                                                                                    |
| Skærmen Layup            | Gå op                                             | Gå videre opad for at skifte mellem skærmene<br>Forhindringer, Layup og Green, alt efter hvilken<br>der er relevant for det aktuelle hul. Visningen<br>Green er altid åben.                          |
|                          | Gå ned                                            | Gå videre nedad for at skifte mellem<br>skærmvisningerne Forhindringer, Layup og Green,<br>alt efter hvilken der er relevant for det aktuelle<br>hul. Visningen Green er altid åben.                 |
|                          | Gå mod venstre                                    | Går tilbage til skærmen Range.                                                                                                    |
|                          | Gå mod højre                                      | Går til skærmen Scorekort.                                                                                                    |
| Skærmen<br>Scorekort     | Gå mod venstre                                    | Går til skærmen Forhindringer, Layup eller Green,<br>alt efter hvilken der er relevant for det aktuelle<br>hul. Visningen Green er altid åben.                                                       |

| Gå mod højre | Der sker ikke noget.                              |
|--------------|---------------------------------------------------|
| Gå op        | Tilføj slag til din score for det pågældende hul. |
| Gå ned       | Fjern slag fra din score for det pågældende hul.  |

Sådan vælger du en bane

**Tip:** Når der står **Vent venligst** på uret, mens du venter på et QuickGPSFix,kan du gå nedad for at gennemse de seneste baner. Uret vibrerer, når det har fundet et signal.

Gå opad eller nedad i golfbanemenuen for at vælge en golfbane.

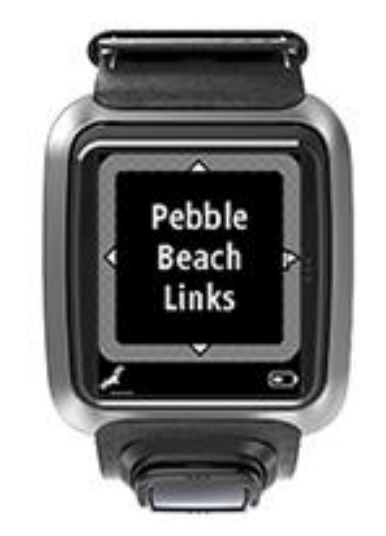

Gå mod højre, når du er klar til at gå i gang.

Gå mod venstre for at gå tilbage til urskærmen.

**Bemærk:** Gå til <u>tomtom.com/course-coverage</u> for at se, om din golfbane er tilgængelig på uret. Siden er tilgængelig på engelsk.

Opdatering af oplysninger om golfbanen

#### Engangsopdatering for at starte med at modtage trinvise baneopdateringer

Vi anbefaler, at du geninstallerer alle baner globalt, for at tillade, at dit ur modtager trinvise opdateringer.

Bemærk: Det kan tage ca. en time at geninstallere alle baner.

Før du opdaterer oplysningerne om golfbanen, skal du sikre dig, at du bruger den seneste version af skrivebordsprogrammet MySports Connect, der blev brugt til at opdatere dit ur. Hvis du ikke har den seneste version installeret, vises et opdateringslink ud for versionen:

- Windows: Klik på urikonet i meddelelsesområde nederst til højre på dit skrivebord, og klik på Indstillinger. Versionen vises på fanen Om.
- Mac: Klik på urikonet i statusområde øverst til højre på dit skrivebord, og klik på Indstillinger. Versionen vises på fanen Om.

Følg disse trin for at opdatere oplysningerne om golfbanen på dit TomTom Golfer:

1. Tilslut dit ur til din computer.

MySports Connect downloader og installerer de seneste ændringer til de golfbaner, du har spillet.

Klik på Opdater i MySports Connect.
 MySports Connect downloader og installerer den nyeste softwareversion.

**Bemærk:** Det er kun softwareversioner 1.0.5. eller nyere, der understøtter trinvise opdateringer.

- 3. Udvid INDSTILLINGER i MySports Connect.
- 4. Vælg fanen **GOLFBANER** i MySports Connect, og klik på **HENT NYE KORT**. MySports Connect downloader og installerer alle baner globalt.

#### Efterfølgende opdatering af baneoplysninger

Du kan opdatere golfbanerne på TomTom Golfer på to forskellige måder:

- <u>TomTom MySports-app til smartphone</u> Hvis du har en kompatibel telefon, kan du anvende TomTom MySports-appen til mobiltelefoner til at opdatere de seneste spillede golfbaner og dem, der befinder sig inden for 1000 meter.
- <u>TomTom MySports Connect</u> Hver gang du tilslutter dit ur til din computer, vil MySports Connect downloade og installere de seneste rettelser til de golfbaner, du for nylig har spillet på.

Hvis du har brug for at opdatere alle golfbaner globalt (fordi du f.eks. har planer om at rejse), skal du åbne INDSTILLINGER i MySports Connect. Vælg fanen GOLFBANER, og klik på HENT NYE KORT.

Bemærk: Det kan tage ca. en time at geninstallere alle baner.

Sådan sætter du en runde på pause, stopper en runde eller genoptager den

#### Sådan sætter du en runde på pause og genoptager den

Når du går en runde, kan du gå mod venstre for at standse uret og sætte runden på pause.

Gå mod højre for at genoptage runden.

#### Stop en runde

Stop en runde ved gå mod venstre for at sætte den på pause, og gå derefter mod venstre igen for at vende tilbage til urskærmen.

#### Genoptag en runde

Tip: Du kan kun fortsætte en runde, hvis du tidligere har indtastet mindst et tal på dit scorekort.

Genoptag en runde på følgende måde:

- 1. Fra urskærmen skal du gå mod højre og vælge banen, du var i gang med at spille.
- 2. Gå mod højre for at åbne skærmen Range.

Du bliver spurgt, om du vil fortsætte dit scorekort.

3. Gå mod højre for at vælge "ja" eller venstre for at vælge "nej".

**Bemærk:** Du kan fortsætte et scorekort i op til 24 timer, efter en runde er blevet sat, og du er gået tilbage til urskærmen. Scorekortet bliver stadig gemt i din scorehistorik, hvis du vælger "nej".

#### Rapportering af en ændring til en bane

Du kan rapportere ændringer til golfbaner her:

Rapportering af ændringer til en golfbane

## Doglegs

Sådan skal du forstå doglegs på dit ur

Dit TomTom Golfer kan vise, om der er doglegs på hullet.

På uret vises et dogleg som et pilikon på skærmen Range. Pilenes retning viser dig, om doglegs drejer til venstre eller højre.

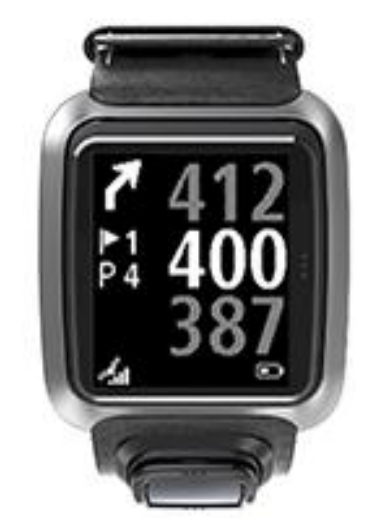

Du kan vælge at slå over et dogleg eller lave et layup i stedet.

Bemærk: Dobbeldoglegs understøttes ikke af dit TomTom Golfer.

#### Doglegs placering på fairwayen

Dit TomTom Golfer viser, hvor doglegs er placeret i forhold til deres placering på den faktiske bane. Uret nedenfor viser f.eks. et højre dogleg 230 yards/meter fra din aktuelle position.

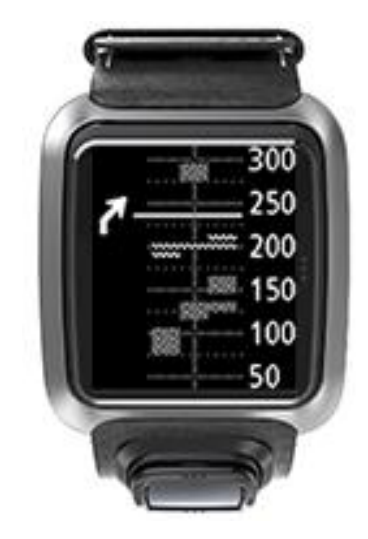

Afstanden til begyndelsen af et dogleg måles langs banens midterlinje.

### At lave et layup-slag

#### Lave layup-slag med dit ur

Mens du spiller, viser skærmen Layup (se nedenfor) layup-markører i venstre side af urskærmen og din aktuelle afstand fra den pågældende markør i højre side af urskærmen.

Så når du kigger hen mod flaget, kan du se, hvor langt du aktuelt er fra markørerne for 200, 150 og 100 m.

På billedet herunder er golfspilleren f.eks. 236 m fra layup-markøren for 200 m.

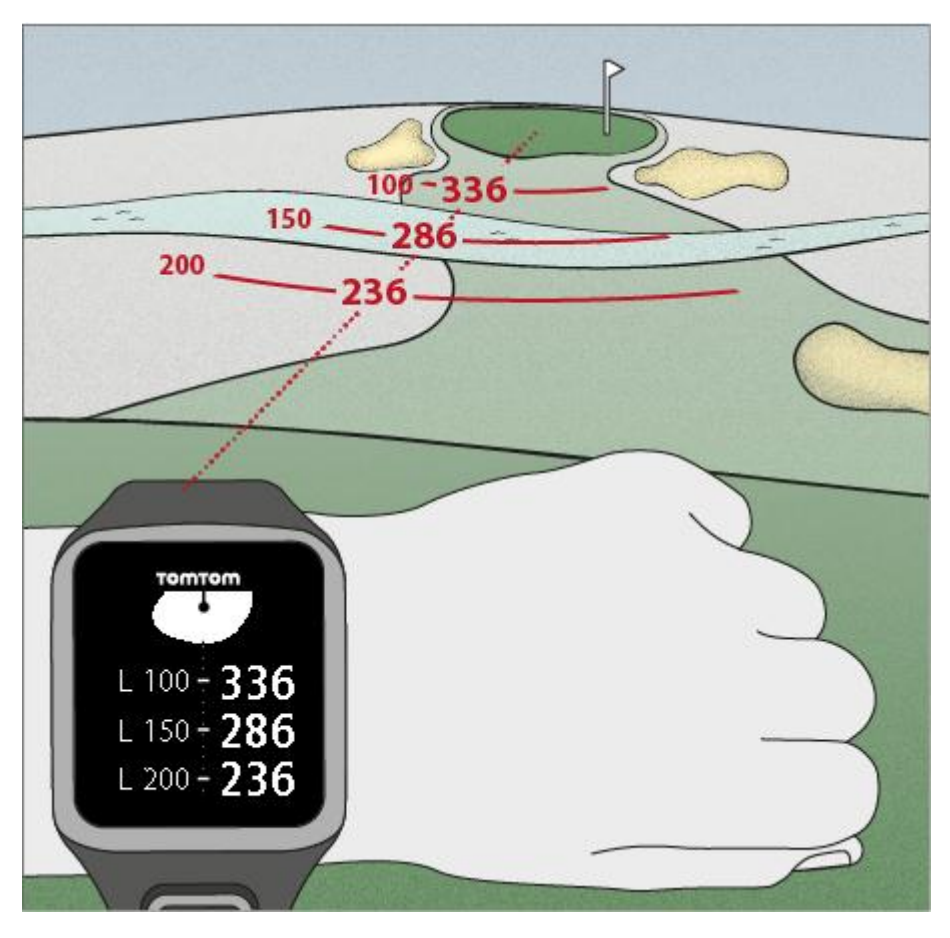

Efterhånden som du går hen mod hullet og flaget, reduceres din aktuelle afstand fra den første L200-markør i højre side af urskærmen.

Når du når hen til en layup-markør, forsvinder den pågældende markør fra skærmen.

Standardafstanden for layup-markører er 100, 150, 200.

Bemærk: Gå videre opad for at skifte mellem skærmvisningerne Forhindringer, Layup og Green, alt efter hvilken der er relevant for det aktuelle hul. Visningen Green er altid åben.
Bemærk: I tilfælde af dårligt eller manglende signal bliver værdierne for range grå og viser de seneste værdier, som uret anser for at være gode eller nøjagtige.

Se også: Visningerne Layup og Green

### Visningerne Layup og Green

Når du nærmer dig greenen, kan du gå opad og nedad for at skifte mellem skærmen Layup og skærmen Green som vist herunder.

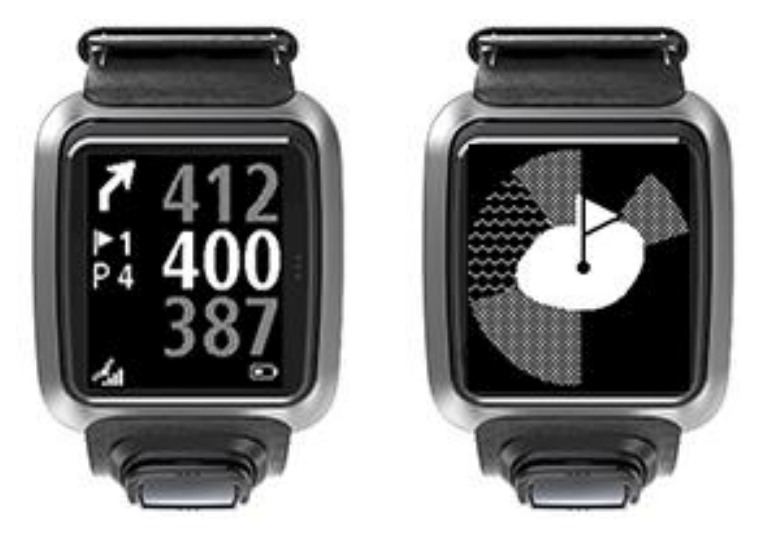

Når du har passeret den sidste layup-markør, viser uret automatisk kun visningen af greenen. Se også: <u>At nærme sig greenen med uret</u>

### At nærme sig greenen

#### At nærme sig greenen med uret

Som du kan se i nedenstående eksempel, afspejler greenens form på dit ur formen på den green, du faktisk nærmer dig.

Alle omkringliggende forhindringer er vist som mønstre. Vand vises med et bølgemønster og bunkere med prikker. Hvis der er sand og vand i det samme område omkring greenen, har vand forrang. Det betyder, at mønsteret for vand vises i stedet for mønsteret for sand.

Flagets placering vises og afspejler middelværdien på skærmen Range.

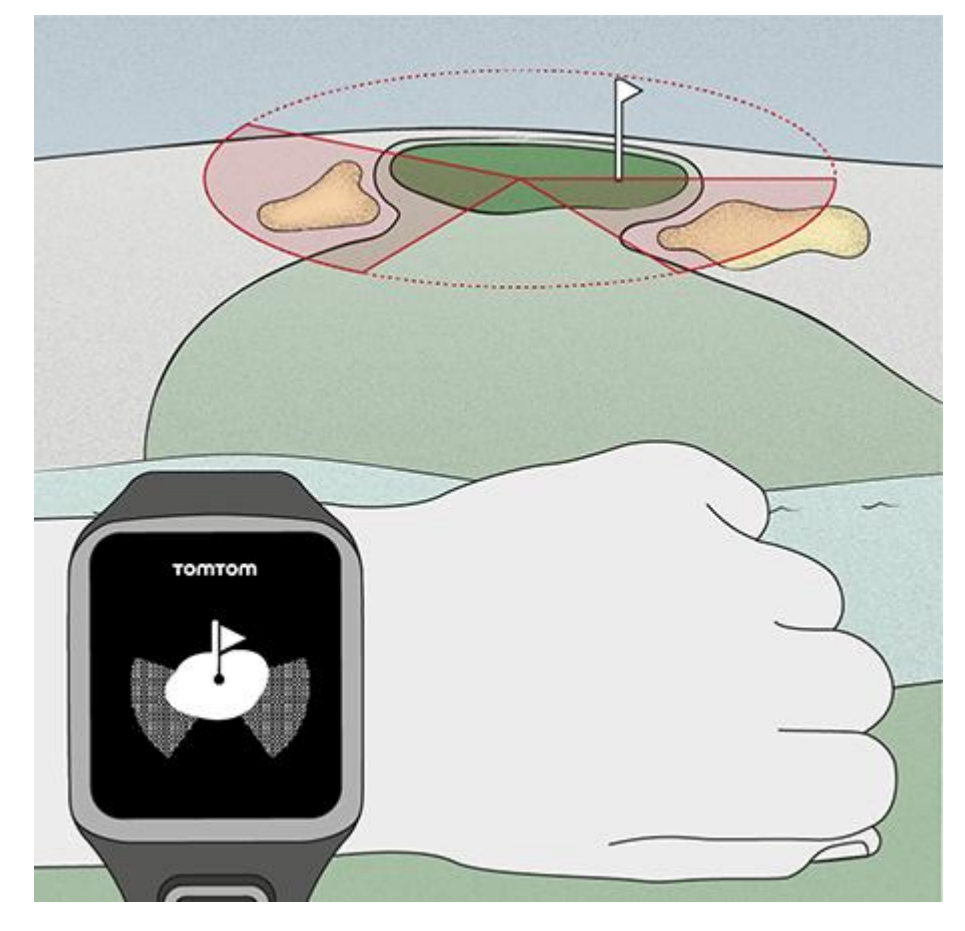

Se også: Visningerne Layup og Green

#### Visningerne Layup og Green

Når du nærmer dig greenen, kan du gå opad og nedad for at skifte mellem skærmen Layup og skærmen Green som vist herunder.

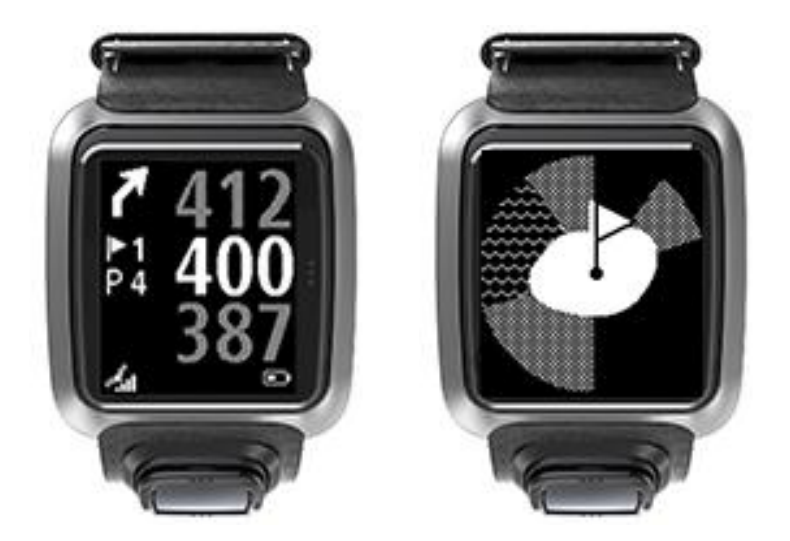

Når du har passeret den sidste layup-markør, viser uret automatisk kun visningen af greenen. Se også: <u>At nærme sig greenen med uret</u>

## Forhindringer

#### Sådan skal du forstå forhindringerne på dit ur

Dit TomTom Golfer kan vise alle nærliggende vandområder og bunkere i en radius af 300 m.

På uret vises hazards som et vand- eller sandmønster ved siden af afstanden målt til hullet, f.eks. 293 (bagud) og 278 (forud) som vist herunder.

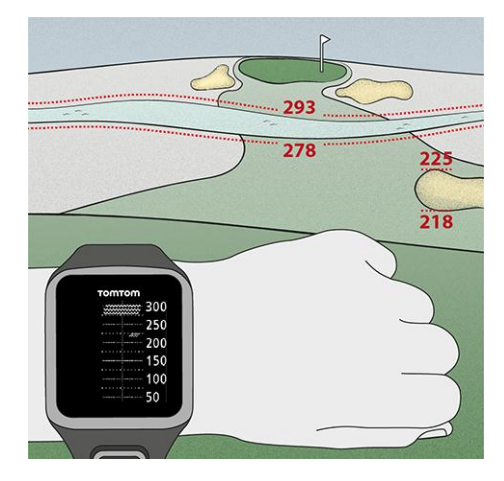

#### Forhindringers placering på fairwayen

Dit TomTom Golfer viser, hvor forhindringer er placeret i forhold til deres placering på den faktisk bane.

Uret herunder viser f.eks. en <u>bunker</u> ca. 220 m til højre og et <u>vandområde</u> 275 m lige fremme, som du skal slå bolden over - det er ca. 15 m bredt.

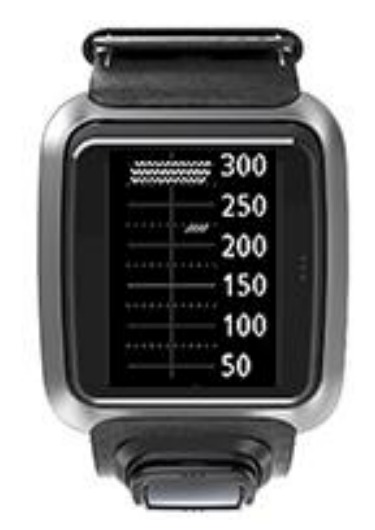

Hvis der ikke er nogen hazards på et hul, eller du har passeret dem, vises der et flueben i midten af skærmen Hazards.

Bemærk: Når der ikke er nogen tilgængelige oplysninger om hazards på et hul, vises meddelelsen Ingen oplysninger.

### Zoome ind på en forhindring

Dit TomTom Golfer viser, hvor forhindringer er placeret i forhold til deres placering på den faktisk bane.

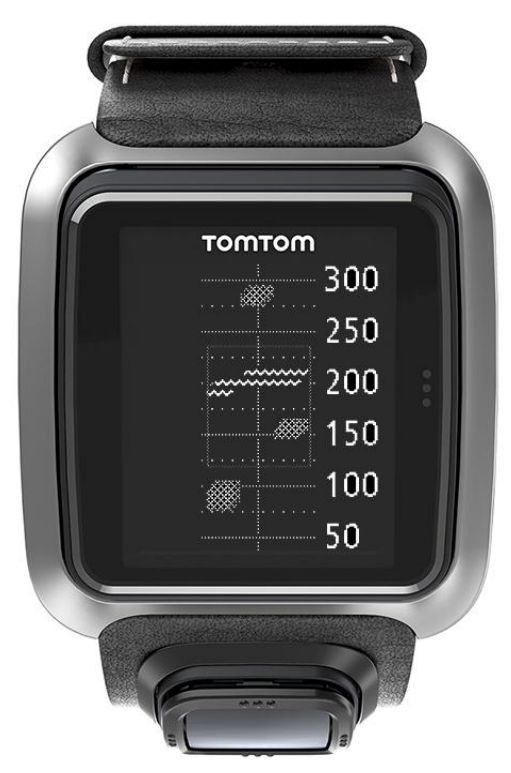

Du kan få vist flere detaljer om forhindringer, der findes foran dig, ved at gøre følgende:

- 1. Gå til skærmen Hazards.
- 2. Dæk skærmen på dit TomTom Golfer med din hånd, så du dækker de 3 prikker, der aktiverer <u>baggrundsbelysningen</u>.

Nu vises en zoomet visning af hazards midt på skærmen med præcise afstande og flere detaljer.

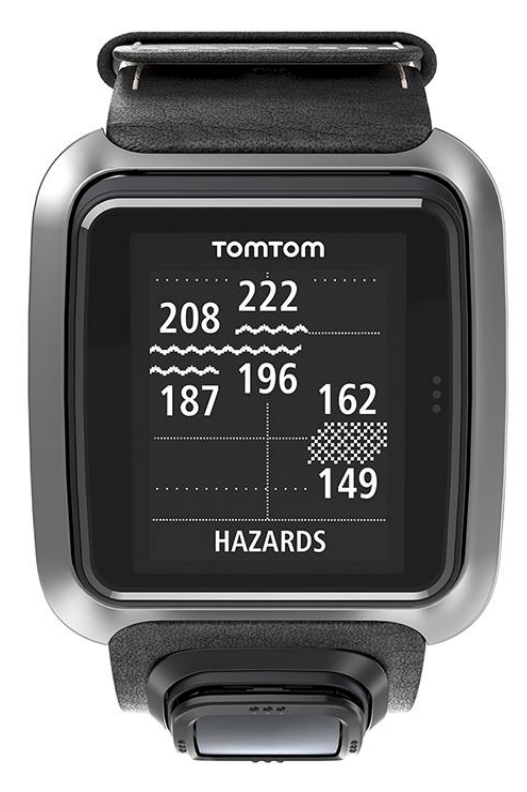

3. Du kan zoome ud ved igen at dække skærmen med din hånd.

Tip: Doglegs vises ikke, når der er zoomet ind på skærmen Hazards.

## Scoring

#### Scoring med dit ur

Når du har spillet et hul, så gå mod højre for at åbne skærmen Scorekort. Scorekortet bruges til at notere din score for samtlige huller, og den viser også din samlede score frem til det pågældende tidspunkt for runden.

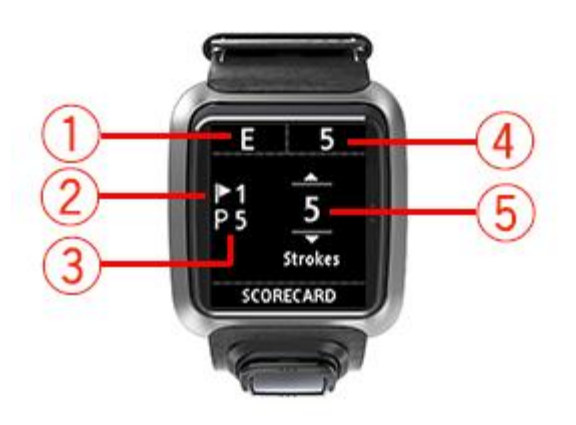

- Din score i forhold til par for runden.
   "E" betyder 'even' (det samme som par) for hullet. Et plustegn (+) angiver over par, mens et minustegn (-) betyder under par.
- 2. Hullets nummer; her er spilleren f.eks. i gang med det første hul.
- 3. Par for hullet. Par for det første hul, som er vist herover, er f.eks. 5.
- 4. Det samlede antal slag på det pågældende tidspunkt for en runde. I dette eksempel har spilleren spillet 1 hul og brugt 5 slag, så det samlede antal slag for runden er også 5 slag.
- 5. Antallet af slag for det hul, du lige har spillet. Indfør scoren for et hul ved at gå opad eller nedad, indtil antallet af brugte slag for hullet vises.

**Bemærk:** Hvis du skyder en bold <u>uden for banen</u> eller ind på et nærliggende hul ved en fejl, skal du blot notere de ekstra slag på uret som en del af totalen for det pågældende hul, når du er færdig med det.

Se også: Visning af tidligere scorer

Visning af tidligere scorer

1. Gå opad fra urskærmen for at se scoren fra tidligere runder.

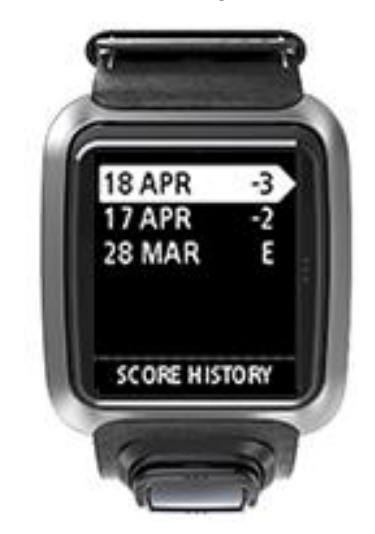

Du kan se datoen for de tidligere runder sammen med den samlede score for en runde, f.eks. 3 under, 2 under eller par som vist herover.

2. Gå opad eller nedad for at vælge en tidligere runde for at se flere detaljer om runden, og gå derefter mod højre.

Du kan se navnet på den bane, du spillede på.

3. Gå mod højre for at se par og den samlede score for runden, opdelt i de første 9 og de sidste 9 huller, som vist herunder.

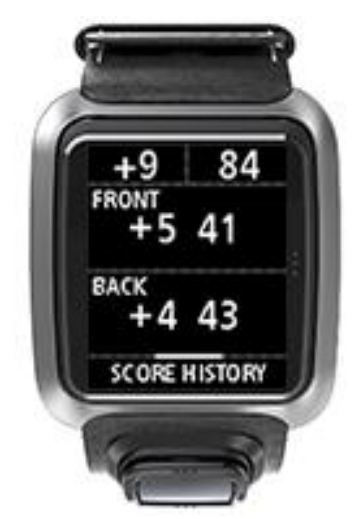

- 4. Gå mod højre for at se scoren for hvert hul i den pågældende tidligere runde.
- 5. Gå mod venstre for at gå tilbage til navnet på banen.

Tip: Du kan gemme op til 250 udfyldte scorekort på uret, og disse oplysninger omfatter den samlede score og score pr. hul for hver runde.

## Indstillinger

#### **Om Indstillinger**

Fra skærmen med urvisning skal du gå nedad for at åbne menuen **Indstillinger**. Disse indstillinger bestemmer urets generelle adfærd.

Følgende indstillinger er tilgængelige på dit ur:

- Ur
- Telefon
- Flytilstand
- Valg
- Profil

#### Ur

Fra urskærmen skal du gå nedad for at åbne menuen **Indstillinger** og derefter vælge **Ur** og gå mod højre for at åbne menuen **Ur**.

#### Alarm

Vælg Alarm for at slå alarmen til eller fra og for at indstille alarmtidspunktet.

Gå mod venstre, når du hører alarmen, for at slukke den, og gå mod højre for at snooze den. Hvis du udsætter alarmen, går den i gang igen efter 9 minutter.

#### Tid

Vælg Tid for at indstille tiden på uret. Tiden indstilles enten ved brug af 12- eller 24-timers urformat, afhængigt af indstillingen for 24T.

#### Dato

Vælg Dato for at indstille datoen på uret.

#### 24T

Vælg **24T** for at skifte mellem at bruge 12-timers uret og 24-timers uret til at få vist og indstille tiden. Gå mod højre for at skifte mellem **TIL** og **FRA** for denne indstilling.

#### Telefon

TomTom MySports-appen til smartphone giver dig mulighed for automatisk at uploade dine data for sportsaktiviteter fra dit TomTom Golfer til TomTom MySports ved hjælp af din smartphone. Du kan også automatisk uploade til en række andre websteder. Derudover downloader appen Quick-GPSFix-data til dit ur.

Se TomTom MySports-app for at få flere oplysninger om, hvorfor du skal parre dit ur med din telefon eller mobilenhed.

Gør følgende for at parre dit ur med en telefon eller mobilenhed:

- 1. Sørg for, at din telefon eller mobilenhed er i nærheden.
- 2. Bluetooth skal være aktiveret på din telefon.
- 3. Fra skærmen med urvisning skal du gå nedad for at åbne skærmen **Indstillinger** og derefter vælge **Telefon** og gå mod højre.

- 4. Gå mod højre for at starte parringen.
- 5. Start MySports Connect-appen på din telefon og tryk for at oprette forbindelse.

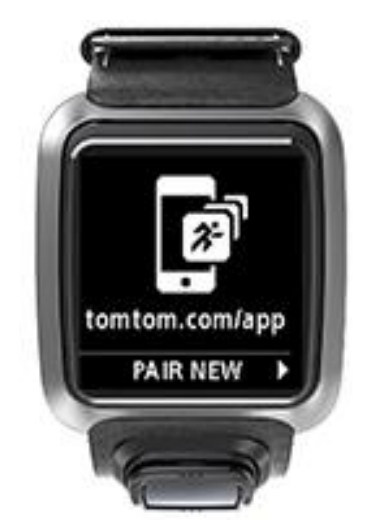

- 6. Tryk på urets navn, når det vises.
- 7. På telefonen skal du indtaste pinkoden, der vises på dit ur, og derefter trykke på Par.
  Dit ur er nu parret med din telefon eller mobilenhed.
  Når parringen er fuldført, vises meddelelsen "Tilsluttet" på dit ur.

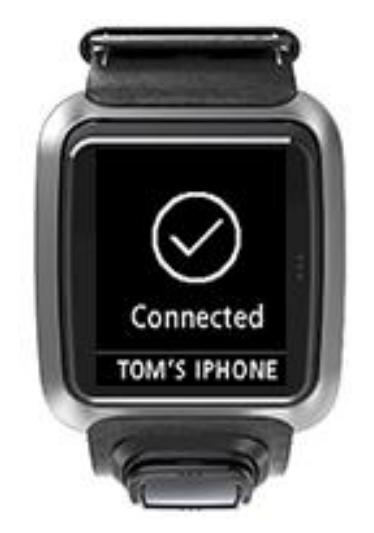

Så længe appen er aktiv eller kører i baggrunden på din telefon eller mobilenhed, prøver uret at oprette forbindelse automatisk, når der er en ny aktivitet, der skal uploades, eller når Quick-GPSfix-data er forældede.

Hvis du åbner MySports-appen på din telefon, og den prøver at oprette forbindelse til dit ur, skal du muligvis aktivere dit ur ved at gå væk fra skærmen med urvisning. Gå ned, til venstre eller til højre fra urskærmen.

#### Synkronisering af baneinformation

Du kan automatisk synkronisere oplysninger om golfbaner til din TomTom MySports-konto ved hjælp af denne indstilling.

Fra skærmen med urvisning skal du gå nedad for at åbne skærmen **Indstillinger** og derefter vælge **Telefon** og gå mod højre.

Vælg **Synkroniser** Hvis den automatiske upload er indstillet til **FRA**, skal du gå op eller ned for at aktivere den automatiske upload.

#### Flytilstand

Fra urskærmen skal du gå nedad for at åbne skærmen **Indstillinger**, vælge **flytilstand** og derefter gå mod højre.

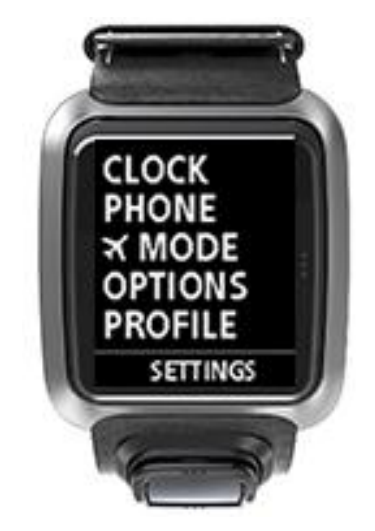

Gå opad eller neded for at aktivere flytilstand.

Når flytilstand er aktiveret, vises et flyikon på skærmen med urvisning, og al forbindelse via Bluetooth low energy (også kendt som BLE eller Bluetooth® Smart) er deaktiveret.

Gå opad eller nedad igen for at deaktivere flytilstand.

#### Valg

Fra skærmen med urvisning skal du gå nedad for at åbne menuen **Indstillinger** og derefter vælge **Valg** og gå mod højre for at åbne menuen **Valg**.

#### Hul

Vælg Hul for at angive, om dit ur automatisk avancerer til det næste hul og desuden, om du mindes om at indtaste din score. Du kan vælge mellem følgende indstillinger:

- TIL Dit ur avancerer automatisk til det næste hul, når du har gennemført det hul, du er i gang med at spille.
- FRA Automatisk avancement til næste hul er slået fra.
- TIL + SCORE Automatisk avancement til næste hul er slået til, og dit ur beder dig derudover om at indtaste din score, før du går videre til det næste hul på banen.

#### Enheder

Vælg **Enheder** for at indstille distance- og vægtenhederne, som bruges på uret. Du kan vælge alle kombinationer af miles eller km og pund eller kg.

#### Klik

Vælg Klik for at indstille, hvad uret skal gøre, når du bladrer gennem menuerne. Uret kan gøre følgende:

- Udsende en kliklyd.
- Vibrere/summe i kort tid.

Du kan slå begge dele til eller fra eller kun slå den ene til.

#### Profil

Fra skærmen med urvisning skal du gå nedad for at åbne menuen **Indstillinger** og derefter vælge **Profil** og gå mod højre for at åbne menuen **Profil**.

Vælg følgende muligheder for at indstille dine oplysninger i hvert enkelt tilfælde:

- Sprog
- Vægt
- Højde
- Alder
- Køn

Køn anvendes af TomTom Golfer, når du går et hul, der potentielt har forskellige par-værdier for mænd og kvinder. Et hul kan f.eks. være par 5 for kvinder og par 4 for mænd.

#### Sprog

Vælg Sprog for at indstille det sprog, der bruges i menuer og meddelelser på uret.

## **TomTom MySports Connect-konto**

Din TomTom MySports-konto er en central position til lagring af alle dine sportsdata.

Hvis du vil oprette en konto, skal du klikke på knappen i TomTom MySports Connect eller gå direkte til webstedet: <u>mysports.tomtom.com</u>

Som diagrammet herunder viser, kan du administrere din MySports-konto ved hjælp af enten TomTom MySports Connect eller TomTom MySports-appen.

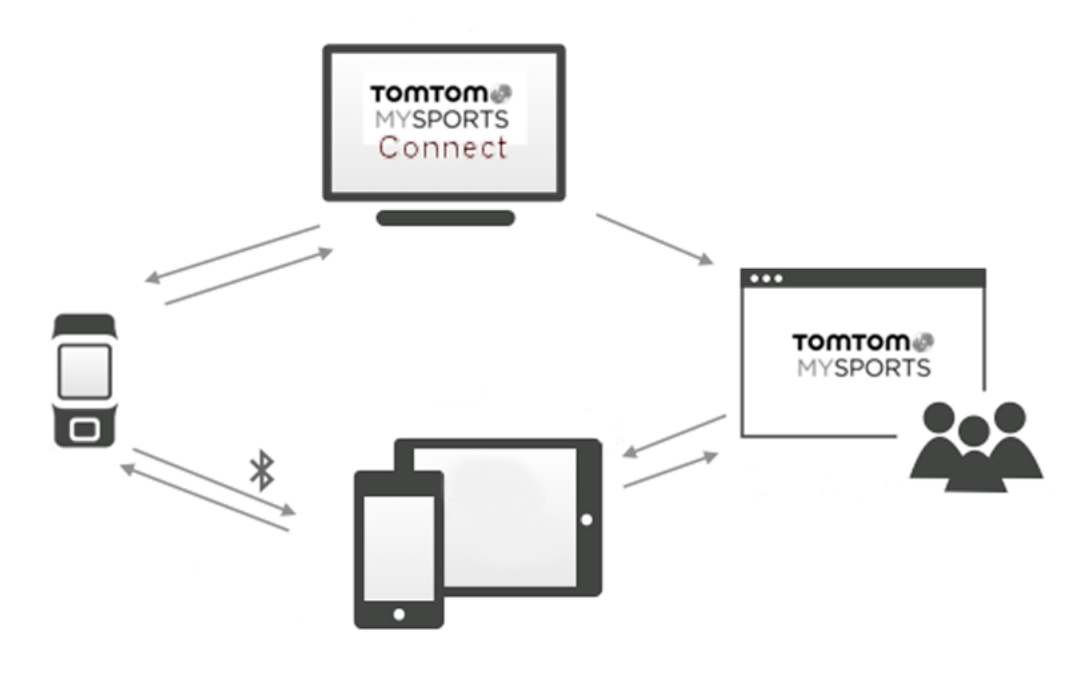

**Vigtigt:** Inden du bruger MySports-appen på din smartphone, skal du tilknytte dit ur til din MySports-konto ved hjælp af en computer. Det behøver du kun gøre én gang.

## TomTom MySports-app til smartphone

TomTom MySports-appen gør følgende:

- Opdaterer golfbaneoplysningerne.
- Opdaterer QuickGPSfix-oplysningerne på uret.
- Viser et alternativ til TomTom MySports Connect til opdatering af QuickGPSFix.

#### Understøttede telefoner og mobilenheder

#### iOS

TomTom MySports-appen er kompatibel med iOS 6 og nyere på følgende Bluetooth Smart-aktiverede enheder:

- iPhone 4S eller senere.
- iPod touch 5. generation.
- iPad 3 eller senere.
- Alle iPad mini.

#### Android

TomTom MySports-appen kræver Bluetooth Smart (eller Bluetooth LE) og Android 4.3 eller nyere for at kunne kommunikere med dit ur. Et udvalg af Bluetooth Smart-aktiverede Android-enheder er blevet testet for at bekræfte deres kompatibilitet med MySports-appen. Se din telefons kompatibilitet med MySports-appen ved at gå til <u>Google Play Store</u>.

#### Inden du bruger TomTom MySports-appen

**Vigtigt**: Inden du bruger MySports-appen på din smartphone, skal du tilknytte dit ur til din MySports-konto ved hjælp af en computer. Det behøver du kun gøre én gang.

Du kan gratis downloade TomTom MySports-appen i den normale appbutik eller ved at gå til tomtom.com/app.

## **TomTom MySports Connect**

TomTom MySports Connect gør følgende:

- Hjælper dig med at indstille uret.
- Opdaterer softwaren på uret, når nye versioner bliver tilgængelige.
- Opdaterer golfbaneoplysningerne på uret.
- Overfører alle indstillinger, du foretager på TomTom MySports, til dit ur.
- Opdaterer QuickGPSfix-oplysningerne på uret.

#### Sådan installerer du TomTom MySports Connect

Du kan downloade TomTom MySports Connect uden beregning her: tomtom.com/mysports/getstarted/

Når det er installeret, skal du tilslutte uret til computeren vha. docken.

## **Ordliste**

### A

#### At lave et layup-slag

Man laver et layup-slag fra fairwayen efter driven, men en forhindring gør, at man er nødt til at gøre slaget kortere end normalt eller mere nøjagtigt. Det kaldes at lave et layup-slag.

Man laver som regel et layup-slag for at undgå at sende kuglen ind i en forhindring på fairwayen eller for at lægge den i en mere favorable placering på fairwayen til det næste slag.

### В

#### Boldmarkør

En metal- eller plastikplade på greenen, der markerer boldens placering. Ved hjælp af boldmarkøren kan spilleren midlertidigt fjerne bolden for at rengøre den.

#### Bunker

En bunker er et hul med stejle sider eller en lav grav i nærheden af greenen eller fairwayen, som normalt er fyldt med sand. Det kan være meget sværere at slå bolden afsted fra sand end fra græs, og bunkere har nogle gange hævede kanter, som gør det svært at slå bolden ud af bunkeren.

### D

#### Dogleg

Nogle huller bliver bevidst designet uden direkte udsyn til greenen fra teestedet. Et hul kan dreje enten til venstre eller højre, og dette kaldes et "dogleg", fordi det minder om en hunds ankel.

### F

#### Forhindring

En forhindring er et område på en golfbane, som det er svært for spilleren at passere. En bane kan have forhindringer, der udgøres af vand, f.eks. søer og åer, menneskeskabte forhindringer, f.eks. bunkere, samt naturlige forhindringer, f.eks. træer eller kraftig bevoksning.

Mange fritidsgolfspillere bruger termen "forhindring" om alt på golfbanen, der udgør en risiko for ens score, f.eks. kraftig rough eller høje træer midt på en fairway.

### G

#### Green

En green eller putting green er en område med kortklippet græs, der omgiver hullet eller flaget. At lave hole out eller få bolden i hullet med det mindst mulige antal slag er det primære formål med at spille golf.

### Η

#### Holder til golfvogn

En enhed, der placeres på en golfvogn eller golfbil for at holde og vise et TomTom Golfer, når dette ikke bære af spilleren.

L

#### Layup-markør

En layup-markør viser, hvor langt væk du aktuelt er fra hullet. Hvis du f.eks. kan se L100, 223, betyder det, at du er 223 m fra 100 m-markøren.

L100-markøren er 100 m fra flaget.

Når du når hen til en layup-markør, forsvinder den pågældende markør fra skærmen.

### M

#### Medaljespil

Dit TomTom Golfer kan anvendes til spil med normale slag, også kaldet medaljespil. Det involverer, at man tæller det samlede antal brugte slag pr. hul i en runde eller serie af runder. Vinderen er den spiller, der har brugt færrest slag i runden eller runderne.

### 0

#### Out of bounds

"Out of bounds" betyder, at alle dine bolde ligger uden for golfbanens grænser eller på en andel del af banen. Golfbanens grænser markeres af det udvalg, der er ansvarlig for konkurrencen eller golfbanen.

Hvis din bold er uden for banen, skal du normalt slå til bolden, men får ét strafslag, så tæt som muligt på det sted, hvorfra den oprindelige bold sidst blev slået. Du bør dog konsultere reglerne for den pågældende bane.

### Ρ

#### Par

Par-værdien for en golfbane er det foruddefinerede antal slag, som en ny golfspiller eller en golfspiller med nul handikap skal bruge på et hul, en runde (summen af par for de spillede huller) eller en turnering (summen af par for hver runde).

En spillers score sammenlignes med par-scoren. Hvis par for en bane er 72, og en spiller bruger 76 slag for at gennemføre banen, er den rapporterede score +4, eller fire over par, dvs. at spilleren brugte fire slag mere end par til at gå banen rundt. Hvis en spiller bruger 69 slag, er den rapporterede score -3, eller tre under par.

### S

#### Slagspil

Dit TomTom Golfer kan anvendes til spil med normale slag, også kaldet medaljespil. Det involverer, at man tæller det samlede antal brugte slag pr. hul i en runde eller serie af runder. Vinderen er den spiller, der har brugt færrest slag i runden eller runderne.

### V

#### Vandområde

Vandområder er som regel naturlige forhindringer, der gør en golfbane sværere, selvom de naturligvis på helt nye baner kan være menneskeskabte. Vandområder er typisk en å eller dam, der ligger ved siden af fairwayen eller overfor en fairway, som tvinger spillerne til at slå bolden over vandområdet.

## Tilføjelse

#### Sådan bruger TomTom dine oplysninger

Informationer om brug af personlige oplysninger kan findes på tomtom.com/privacy.

#### Oplysninger om batteri og miljø

Dette produkt bruger et litiumpolymer-batteri, som ikke er tilgængelige for brugeren eller kan udskiftes af brugeren. Undgå at åbne eller (forsøge at) fjerne batteriet. Stoffer i produktet og/eller batteriet kan være skadelige for miljøet eller sundheden hvis de bortskaffes forkert. Batteriet i produktet skal indleveres til genbrug eller bortskaffes på korrekt og forsvarlig vis i overensstemmelse med lokale love og bestemmelser og aldrig sammen med husholdningsaffald.

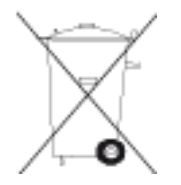

#### WEEE-direktiv

WEEE-symbolet på produktet eller på emballagen betyder, at produktet ikke må bortskaffes som almindeligt husholdningsaffald. I henhold til EU-direktiv 2012/19/EU om affald af elektrisk og elektronisk udstyr (WEEE), må dette elektriske produkt ikke bortskaffes som usorteret husholdning-saffald. Bortskaf dette produkt ved at returnere det til salgsstedet eller til det lokale indsam-lingssted, så det kan genbruges. Når du gør dette, er du med til at skåne miljøet.

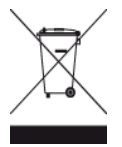

Triman-logo

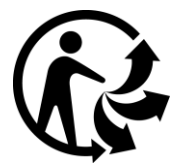

#### Batteriets driftstemperaturer

Driftstemperatur: -20 °C (-4 °F) til 60 °C (140 °F). Må ikke udsættes for temperaturer over dette.

#### **R&TTE-direktiv**

TomTom erklærer herved, at TomToms personlige navigationsenheder og tilbehør er i overensstemmelse med de væsentligste krav og andre relevante bestemmelser i Europa-Parlamentets og Rådets direktiv 1999/5/EF. Overensstemmelseserklæringen findes her: <u>tomtom.com/legal</u>.

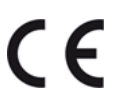

Oplysninger fra USA's Føderale Kommunikationskommission (FCC) til brugeren

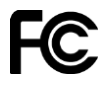

ENHEDEN OVERHOLDER AFSNIT 15 I FCC-REGLERNE

#### FCC-erklæring (Federal Communications Commission)

Dette udstyr udsender radiofrekvensenergi, og hvis det ikke anvendes korrekt - dvs. i nøje overensstemmelse med anvisningerne i denne vejledning - kan det forårsage forstyrrelser i radiokommunikationen og fjernsynsmodtagelsen.

Brug skal ske under hensyntagen til følgende 2 betingelser: (1) denne enhed må ikke forårsage skadelig interferens, og (2) denne enhed skal kunne modstå enhver interferens, herunder interferens, der kan forårsage uønsket funktion.

Udstyret er blevet testet til at overholde grænseværdierne for et digitalt apparat i klasse B i henhold til afsnit 15 i FCC-reglerne. Grænseværdierne har til formål at yde rimelig beskyttelse mod skadelig interferens i boliginstallationer. Dette udstyr genererer, anvender og kan udsende radiofrekvensenergi og kan forårsage skadelig interferens i radiomodtagelsen, hvis det ikke installeres og anvendes i overensstemmelse med instruktionerne. Der er imidlertid ingen garanti for, at der ikke vil forekomme interferens i en bestemt installation. Såfremt dette udstyr forårsager skadelig interferens i radio- eller fjernsynsmodtagelsen, hvilket kan afgøres ved at tænde og slukke for udstyret, opfordres brugeren til at afhjælpe denne interferens på en eller flere af følgende måder:

- Flyt modtageantennen, eller drej den, så den peger i en anden retning.
- Øg afstanden mellem udstyret og modtageren.
- Tilslut udstyret til en stikkontakt i et andet kredsløb end det, som modtageren er tilsluttet.
- Kontakt forhandleren eller en radio- eller tv-tekniker for at få hjælp.

Ændringer eller modifikationer, der ikke er udtrykkeligt godkendt af den part, der er ansvarlig for overholdelsen af reglerne, kan medføre inddragelse af brugerens ret til at anvende udstyret.

FCC-id: S4L-8RG0

IC-id: 5767A-8RG0

#### Erklæring om FCC RF-grænser for strålingseksponering

Senderne i enheden må ikke anbringes eller betjenes sammen med andre antenner eller sendere.

#### Ansvarlig part i Nordamerika

TomTom, Inc., 24 New England Executive Park, Suite 410, Burlington, MA 01803, USA

Tlf.: 866 486-6866 - valgmulighed 1 (1-866-4-TomTom)

#### Emissionsinformation for Canada

Brug skal ske under hensyntagen til følgende to betingelser:

• Enheden må ikke forårsage interferens.

• Enheden skal kunne modstå enhver form for interferens, herunder interferens, der kan medføre en uønsket funktionsmåde for enheden.

Brugen er betinget af, at enheden ikke forårsager skadelig interferens.

Dette digitale udstyr i klasse B er i overensstemmelse med Canadas ICES-003.

Funktionen Valg af landekode er deaktiveret for produkter, der markedsføres i USA eller Canada.

Udstyr, der er certificeret i henhold til kravene i RSS-210 for 2,4 GHz.

#### VIGTIG BEMÆRKNING

Erklæring om IC-grænser for strålingseksponering:

- Dette udstyr er i overensstemmelse med de IC RSS-102-grænser for strålingseksponering, der er fastsat for et ukontrolleret miljø.
- Enheden og den eller de tilhørende antenner må ikke anbringes eller betjenes sammen med andre antenner eller sendere.

Dette udstyr er i overensstemmelse med de IC -grænser for strålingseksponering, der er fastsat for et ukontrolleret miljø. Slutbrugerne skal følge de specifikke betjeningsvejledninger for at overholde grænserne for RF-eksponering. IC-kravene til overholdelse af RF-eksponering overholdes ved at følge de betjeningsanvisninger, der er angivet i manualen.

#### Regulatory Compliance Mark (RMS)

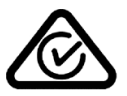

Dette produkt er påført RMS-mærket for at angive, at det overholder de relevante australske bestemmelser.

#### Kontakt kundesupport (Australien og New Zealand)

Australien: +61 1300 135 604 New Zealand: +64 (0)800 450 973

#### Bemærkning for New Zealand

Dette produkt er påført R-NZ for at vise, at det overholder de relevante bestemmelser i New Zealand.

#### Modelnavne

8RG0

#### Dette dokument

Vi har anvendt denne største omhu under udarbejdelsen af dette dokument. Da vi konstant arbejder på at forbedre vores produkter, kan brugervejledningen indeholde oplysninger, der ikke er fuldt opdateret. Oplysningerne i dette dokument kan ændres uden forudgående varsel.

TomTom er ikke ansvarlig for tekniske eller redaktionelle fejl eller udeladelser i dokumentet eller for hændelige skader eller følgeskader, som måtte opstå på grund af brugen af dette dokument eller den måde, det fungerer på. Dette dokument indeholder oplysninger, som er beskyttet af copyright. Ingen dele af dette dokument må fotokopieres eller gengives i nogen form uden forudgående skriftlig tilladelse fra TomTom N.V.

## **Copyright-bemærkninger**

© 2015 TomTom. Alle rettigheder forbeholdes. TomTom og logoet med to hænder er registrerede varemærker tilhørende TomTom N.V. eller et af deres datterselskaber. Du kan se den begrænsede garanti og slutbrugerlicensaftaler, som gælder for dette produkt, på <u>tomtom.com/legal</u>.

Linotype, Frutiger og Univers er varemærker tilhørende Linotype GmbH. De er registrerede i USA's patent- og varemærkekontor og kan være registrerede i visse andre retskredse. MHei er et varemærke tilhørende The Monotype Corporation og kan være registreret i visse retskredse.

#### AES-kode

Den software, som er inkluderet i dette produkt, indeholder AES-kode under copyright (c) 1998-2008, Brian Gladman, Worcester, Storbritannien. Alle rettigheder forbeholdes.

#### Licensvilkår:

Det er tilladt at redistribuere og bruge denne software (med og uden ændringer) uden betaling af afgifter eller honorarer under forudsætning af, at følgende betingelser overholdes:

Distribution af kildekode skal medtage ovenstående bemærkning om copyright, denne liste med betingelser samt følgende ansvarsfraskrivelse.

Binære distributioner skal medtage ovenstående bemærkning om copyright, denne liste med betingelser samt følgende ansvarsfraskrivelse i disses dokumentation.

Copyright-indehaverens navn må ikke bruges til at godkende produkter, som er udviklet ved brug af denne software, uden specifik skriftlig tilladelse.